# BRUKSANVISNING USER MANUAL BRUGSANVISNING KÄYTTÖOHJE

| SE        | Bruksanvisning / installationshandbok    | . 2 |
|-----------|------------------------------------------|-----|
| NO        | Bruksanvisning / installasjonshåndbok    | 16  |
| GB        | User manual / Installation manual        | 30  |
| <b>DK</b> | Brugsanvisning / Installationsvejledning | 44  |
| FI        | Käyttö-/asennusohje                      | .58 |

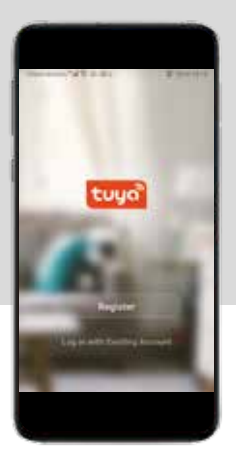

ROBOTDAMMSUGARE APP / APP FOR ROBOTSTØVSUGER / ROBOT VACUUM APP / APP TIL ROBOTSTØVSUGERE / ROBOTTI-IMURIN MOBIILISOVELLUS MODELLNUMMER: CRD45505/ CRD4550V

### (SE)

# INNEHÅLL

| 1. Registrering och inloggning      | 4  |
|-------------------------------------|----|
| 1.1 Registrering                    |    |
| 1.2 Inloggning                      |    |
| 2. Skapa familj                     | 7  |
| 3. Lägg till enhet                  | 8  |
| 4. Användning av användargränssnitt | 10 |
| 5. Inställningar                    | 13 |

## Användning av mobilappen

#### Obs!

Innehållet i detta dokument uppdateras inte regelbundet i takt med att appens programvara uppdateras eller annan produktutveckling. Om inget annat anges är detta dokument enbart avsett som en vägledning för användningen av appen. Inga uppgifter, data eller rekommendationer i detta dokument utgör någon uttrycklig eller underförstådd garanti.

#### Översikt

Detta dokument innehåller huvudsakligen anvisningar för förstagångsanvändare om hur programvaran används och vilka försiktighetsåtgärder som bör vidtas.

#### Test- och driftmiljö

Appen kan användas på enheter med Android 4.0/iOS 7.0 och högre. Du kan ladda ned och installera appen genom att läsa av QR-koden eller genom att leta upp appen på Google Play eller Apple App Store. Appens filnamn: TUYA Smart. Installera appen på vanligt sätt. Tillhörande ikon ska visas i applistan.

#### Förberedelser

#### **1.** Återställ WiFi.

Tryck på knappen (). Ringindikatorn tänds. Håll knapparna () och () intryckta i minst tre sekunder. Den gula indikatorn börjar blinka långsamt.

Indikator för WiFi-status

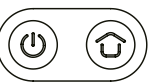

Blinkar gult: Vänta på anslutning Grön: WiFi är anslutet

**2.** Öppna "Inställningar" på mobilen och ställ in mobilen för anslutning till ditt hemnätverk.

(Se till att mobilen och robotdammsugaren alltid använder samma nätverk.)

3. Leta upp appen i applistan och öppna den genom att klicka på den.

### 1. Registrering och inloggning

#### 1.1 Registrering

När du öppnar appen visas följande skärmbild. Klicka på "Logga in" om du tidigare registrerat ett kontonummer (telefonnummer eller e-postadress). Ange sedan ditt lösenord för att logga in. Om du ännu inte har ett kontonummer kan du i stället skapa ett nytt konto genom att klicka på "Registrera".

Ange ditt telefonnummer eller din e-postadress på skärmbilden som visas nedan och klicka sedan på "Hämta verifieringskod".

|            | 14.10 |
|------------|-------|
| Register   |       |
| -          |       |
| I was seen |       |
|            |       |

Klicka på "Registrera" om du ännu inte registrerat dig. Klicka sedan på "Acceptera".

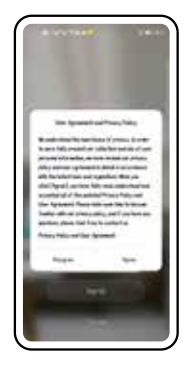

Ange den verifieringskod som du fått.

| 8-31-18-18 - 18-0-1<br>4                                   |
|------------------------------------------------------------|
| Enter Verification Code                                    |
|                                                            |
| Notifiador una factor antificator<br>B. Collected Research |
| Hant pit + soler                                           |
|                                                            |
|                                                            |
|                                                            |
|                                                            |

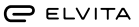

#### 1.2 Inloggning

Ange det lösenord som du vill använda för att slutföra registreringen och klicka på "Klart". Om du vill använda ett befintligt konto klickar du på "Logga in med befintligt konto" och då öppnas nedanstående skärmbild. Ange kontonamn och lösenord för att logga in. Om du glömt bort ditt lösenord kan du klicka på "Glömt lösenord".

| <u>ر</u> ۳ | u u t <mark>e</mark> na | 1.00 |
|------------|-------------------------|------|
| Set        | Password                |      |
| 1411       | to de la contrata       |      |
|            | he                      | _    |
|            |                         |      |
|            |                         |      |
|            |                         |      |
|            |                         |      |
|            |                         | J    |

Om du klickar på "Glömt lösenord" öppnas nedanstående skärmbild där du uppmanas att ange ditt kontonummer.

| ,   |
|-----|
|     |
| - 1 |
|     |
|     |
|     |
|     |
|     |
|     |

Ange den verifieringskod som du fått.

| 800078918                                            | 100  |
|------------------------------------------------------|------|
| Enter Verification                                   | Code |
| _                                                    |      |
| Terfolio al lo las articas attas<br>8-100703 feadile | tow. |
| Hant yet a codet                                     |      |
|                                                      |      |
|                                                      |      |
|                                                      |      |
|                                                      |      |

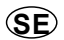

Ange lösenordet du vill ställa in.

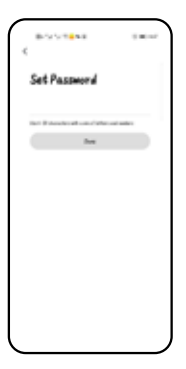

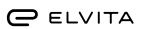

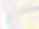

Klicka på "Ställ in". Dra till rätt plats och bekräfta genom att klicka på "OK" i övre högra hörnet. Gå sedan tillbaka till föregående sida

och klicka på "Spara".

Skapa ett namn på din familj och skriv in det.

| Andrah Ben<br>Maranda B<br>Andrahan<br>Andrahan | ind Desirates   | -   |
|----------------------------------------------------------------------------------------------------|-----------------|-----|
| Nakari Ke<br>Narani M<br>Nakari M<br>Nakari M<br>Nakari M<br>Nakari M<br>Nakari M                                                                                                    |                 |     |
| nanadi si<br>Ar<br>Ingka 8<br>Anthon 8<br>Anthon 8<br>Anthon 8<br>Anthon 8<br>Anthon 8<br>Anthon 8<br>Anthon 8<br>Anthon 8                                                                                                    | Toplas I Dec.   |     |
| ne<br>ingles 6<br>Austrieus 6<br>Austrieus 6<br>Austrieus 6<br>Austrieus 6<br>Austrieus 6<br>Austrieus 6<br>Austrieus 6<br>Austrieus 6                                                                                                    | the located and |     |
| ingka 8<br>Katikan 8<br>Katikan 9<br>Katika 8<br>Katika 8<br>Katika 8<br>Katika 8                                                                                                    | ÷               |     |
| Antribus 0<br>Antribus 0<br>Ange 0<br>Antribus 0<br>Antribus 0<br>Antribus 0<br>Antribus 0<br>Antribus 0                                                                                                    | Insighted       |     |
| an tan Parana Parana Par<br>A Parana Parana Parana Parana Parana Parana Parana Parana Parana Parana Parana Parana Parana Parana Parana Paran<br>Parana Parana Parana Parana Parana Parana Parana Parana Parana Parana Parana Parana Parana Parana Parana Parana Parana Para                                                                                                    |                 |     |
| Authors D<br>Ingles D<br>Rate D<br>Rate D<br>Rate                                                                                                    | and the second  | - 5 |
| tester 0<br>tale 0<br>tale 0<br>tale 0                                                                                                    | Street Red-out  |     |
| 500 0<br>5010 0<br>510                                                                                                    | Telefore .      |     |
| 545- <b>6</b>                                                                                                    | ALTER.          |     |
|                                                                                                    | 202             |     |
| And had                                                                                                    | Sector .        |     |
|                                                                                                    | And had         |     |
|                                                                                                    |                 |     |
|                                                                                                    |                 |     |

Klicka på "Klart".

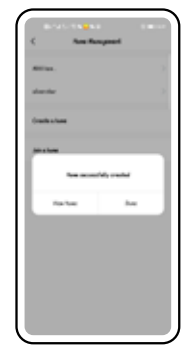

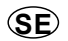

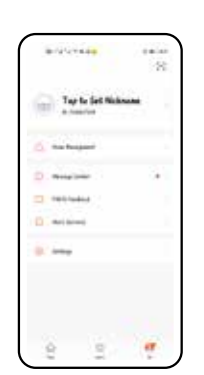

Klicka på "Jag" och sedan på

"Hantera mitt hem".

2. Skapa familj

(SE)

### 3. Lägg till enhet

Klicka på "Hem" och sedan på "Lägg till enhet".

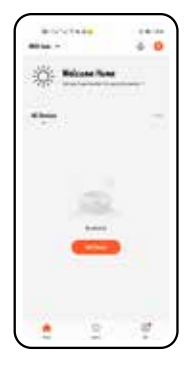

Håll laddningsknappen och strömbrytaren intryckta i tre sekunder tills roboten avger en ljudsignal. När den gula indikatorn på robotdammsugaren blinkar långsamt anger du hemmanätverkets namn och lösenord i appen. Klicka sedan på "Nästa". Obs! WiFi-nätverket har endast stöd för 2,4 GHz.

| Brurchabe<br>best                                                    | 19490 |
|----------------------------------------------------------------------|-------|
| Sana ( 1997, p 1965)<br>Sana ( 1997, p 1965)<br>Sana ( 1997, p 1965) |       |
|                                                                      |       |
| T HAR AN A                                                           | -     |
| -                                                                    |       |
|                                                                      |       |

Välj "Mindre hushållsapparater" (Small home appliances) och klicka på "Robotdammsugare" (Sopa robot (Wifi)).

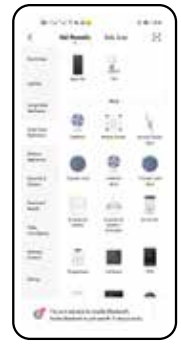

Välj "AP-läge" genom att klicka i övre högra hörnet. Välj sedan "Bekräftelseindikatorn blinkar långsamt" och klicka på "Nästa".

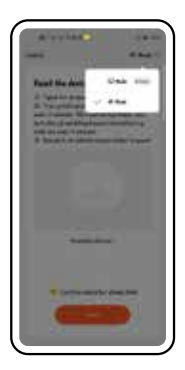

#### (SE)

#### Klicka på "Gå till Anslut".

Vänta tills mobilen har anslutit sig till robot-

1.0

dammsugaren.

14

Välj robotdammsugarens WiFi-hotspot i listan och gå tillbaka när anslutningen till hotspoten har lyckats.

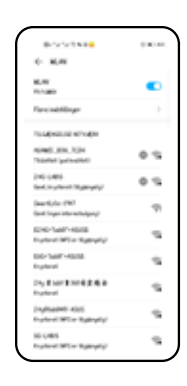

Klicka på "Klart" när parningen har lyckats.

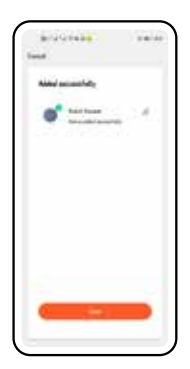

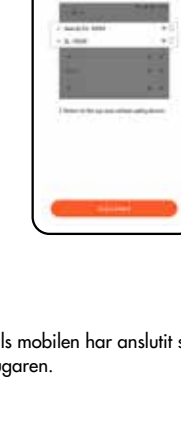

## 4. Användning av användargränssnitt

Observera att vid första användandet har inte roboten någon karta att utgå från, vid första användandet skannar roboten av hemmet och skapar en karta som sedan vid efterföljande städningar används för att sätta upp begränsningar, punktstädning med mera.

Gå till användargränssnittet enligt nedan.

Standardläget är automatisk rengöring. Klicka på "Automatisk rengöring" för att instruera robotdammsugaren att börja/pausa rengöring.

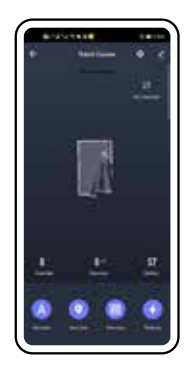

Klicka på "Zonrengöring" nedan och sedan på "Lägg till område" på kartan. Rita in önskad zon på kartan och tryck sedan på On knappen. Robotdammsugaren startar en zonrengöring. Klicka på "Punktrengöring", välj en punkt på kartan och klicka på "Till". Robotdammsugaren börjar rengöra på denna fasta punkt.

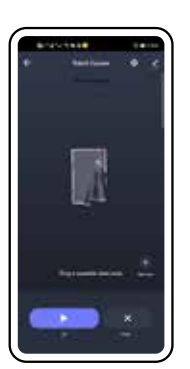

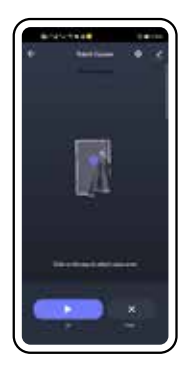

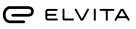

SE

Klicka på "Ställ in virtuell vägg" på skärmbilden för automatisk rengöring. Klicka sedan på "Lägg till område" för att spara och lägga till den förbjudna zonen på kartan. Robotdammsugaren kommer därefter att undvika den förbjudna zonen under rengöring.

Klicka på ikonen 🗾 i övre högra hörnet för att öppna skärmbilden med information om enheten.

| 10000000 C                 | 14.11       |
|----------------------------|-------------|
| S Rabel Vacuum             | 90          |
| free strains               |             |
| for the face of the safety |             |
| 0 "                        |             |
|                            |             |
| The Articles               |             |
| Sector:                    |             |
| -                          |             |
| cloud diving failures      | (inclusion) |

Klicka på "Lägg till delning" och ange det användarkonto inom familjen som robotdammsugaren ska delas med.

| 8-3-3-1 |                 |        |
|---------|-----------------|--------|
| <       | Aut During      | lles   |
| Repo    | Om              |        |
| Accest  | Paus other year | terrat |
|         |                 |        |
|         |                 |        |
|         |                 |        |
|         |                 |        |
|         |                 |        |
|         |                 |        |
|         |                 |        |
|         |                 |        |
|         |                 |        |
|         |                 |        |

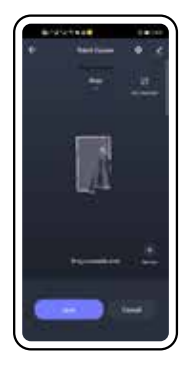

Klicka på "Delning av enhet" så att följande skärmbild öppnas.

| - | in the local sector |   |
|---|---------------------|---|
| + | <u>.</u>            | - |
|   |                     |   |
|   | All help            | J |

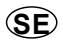

Ta bort enhet: Klicka på "Avbryt" nedan för att avsluta parningen för robotdammsugaren och radera datan.

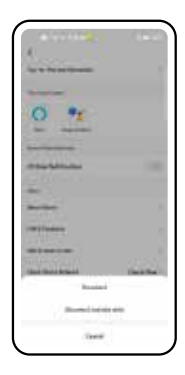

#### SE

### 5. Inställningar

Klicka på ikonen 🖸 i övre högra hörnet för att öppna följande skärmbild.

Fjärrkontroll: Klicka på "Fjärrkontroll" alternativt knappen manuell i vyn för rengöring för att öppna skärmbilden för fjärrkontrollen. Här kan du instruera roboten att köra framåt, svänga åt vänster eller höger och så vidare.

• • •
 •
 •
 •
 •
 •
 •
 •
 •
 •
 •
 •
 •
 •
 •
 •
 •
 •
 •
 •
 •
 •
 •
 •
 •
 •
 •
 •
 •
 •
 •
 •
 •
 •
 •
 •
 •
 •
 •
 •
 •
 •
 •
 •
 •
 •
 •
 •
 •
 •
 •
 •
 •
 •
 •
 •
 •
 •
 •
 •
 •
 •
 •
 •
 •
 •
 •
 •
 •
 •
 •
 •
 •
 •
 •
 •
 •
 •
 •
 •
 •
 •
 •
 •
 •
 •
 •
 •
 •
 •
 •
 •
 •
 •
 •
 •
 •
 •
 •
 •
 •
 •
 •
 •
 •
 •
 •
 •
 •
 •
 •
 •
 •
 •
 •
 •
 •
 •
 •
 •
 •
 •
 •
 •
 •
 •
 •
 •
 •
 •
 •
 •
 •
 •
 •
 •
 •
 •
 •
 •
 •
 •
 •
 •
 •
 •
 •
 •
 •
 •
 •
 •
 •
 •
 •
 •
 •
 •
 •
 •
 •
 •
 •
 •
 •
 •
 •
 •
 •
 •
 •
 •
 •
 •
 •
 •
 •
 •
 •
 •
 •
 •
 •
 •
 •
 •
 •
 •
 •
 •
 •
 •
 •
 •
 •
 •
 •
 •
 •
 •
 •
 •
 •
 •
 •
 •
 •
 •
 •
 •
 •
 •
 •
 •
 •
 •
 •
 •
 •
 •
 •
 •
 •
 •
 •
 •
 •
 •
 •
 •
 •
 •
 •
 •
 •
 •
 •
 •
 •
 •
 •
 •
 •
 •
 •
 •
 •
 •
 •
 •
 •
 •
 •
 •
 •
 •
 •
 •
 •
 •
 •
 •
 •
 •
 •
 •
 •
 •
 •
 •
 •
 •
 •
 •
 •
 •
 •
 •
 •
 •
 •
 •
 •
 •
 •
 •
 •
 •
 •
 •
 •
 •
 •
 •
 •
 •
 •
 •
 •
 •
 •
 •
 •
 •
 •
 •
 •
 •
 •
 •
 •
 •
 •
 •
 •
 •
 •
 •
 •
 •
 •
 •
 •
 •
 •
 •
 •
 •
 •
 •
 •
 •
 •
 •
 •
 •
 •
 •
 •

Hitta robot: Klicka på "Hitta robot" för att bekräfta. Robotdammsugaren avger en ljudsignal.

Klicka på knappen till höger om reglaget för "Stör ej" för att aktivera eller avaktivera läget "Stör ej". När läget "Stör ej" är aktiverat avger enheten inget röstmeddelande och brytpunkten för fortsatt dammsugning aktiveras inte.

Aur 201

 Out-State
 Same

 Notion
 Image: Same

 Notion
 Image: Same

 Notion
 Image: Same

 Note
 Image: Same

 Note
 Image: Same

 Note
 Image: Same

 Note
 Image: Same

 Note
 Image: Same

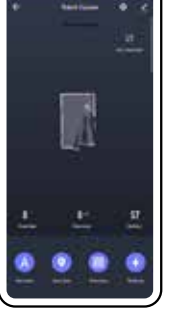

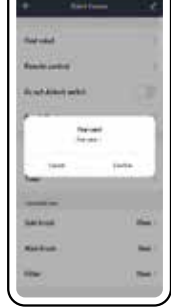

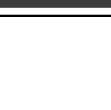

(SE)

att rensa robotdammsugarens aktuella karta. Observera att förbjudna zoner och rengöringsområde nollställs vid återställning av kartan.

Återställ karta: Klicka på "Återställ karta" för

-----

Schemalagd rengöring: Klicka på "Lägg till schema" för att ställa in datum, upprepning med mera och klicka sedan på "Spara" för att lägga till schemat. Robotdammsugaren startar den schemalagda rengöringsuppgiften vid den inställda tidpunkten.

> 34

14

visa rengöringsstatistik och rengöringshistorik för

Rengöringshistorik: Klicka på "Historik" för att

Förbrukningsartiklars drifttid: Klicka på "Sidoborste/Borstvals/Filter" och sedan på "Bekräfta" i dialogrutan för att återställa förbrukningsartiklarna.

robotdammsugaren.

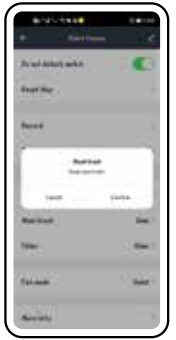

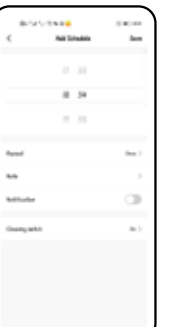

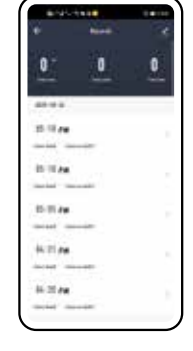

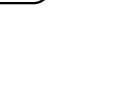

Klicka på "Sugkraft" för att växla mellan olika suglägen. Klicka på "Klar" för att slutföra inställningarna. Följande suglägen finns: Tyst, Stark och Standard.

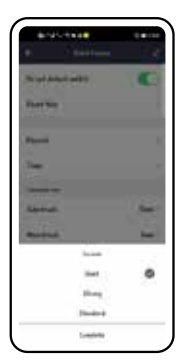

Vill du veta mer? Klicka på "Mer information" för att visa information om robotdammsugaren, som till exempelvis MAC-adress, nätverksnamn, nätverkets IP-adress, MCU-version, fast programvaruversion, SN och UUID.

| en HAND, SU, JOJ<br>Rija Politik<br>Anarana Ulak<br>Anarana (Su<br>Na Magdadoor<br>Mil analdadoor | 2220                                                                                                    |             |
|---------------------------------------------------------------------------------------------------|----------------------------------------------------------------------------------------------------|-------------|
| anių spana<br>Ausonas Mick,<br>Prasariutos<br>(A. spanistrono<br>Mil suscitation/harm             |                                                                                                    | 9940.06.028 |
| Anventer Mick /<br>Anventer 10<br>In Installetion<br>WE seekillichthurk                           | ***                                                                                                    | POREN       |
| Annual of the 198<br>An Intelligible<br>AND substitution                                          | An estimation of the second second se | Mide a      |
| a inscrittion                                                                                     | freese sector                                                                                                    | 700         |
| we weekstown                                                                                      | . H                                                                                                    | Indications |
|                                                                                                   | ALC: Y                                                                                                    |             |
|                                                                                                   |                                                                                                    |             |

### NO

### INNHOLD

| 1. Registrering og pålogging |    |
|------------------------------|----|
| 1.1 Registrering             |    |
| 1.2 Pålogging                |    |
| 2. Opprett familie           |    |
| 3. Legg til enhet            | 22 |
| 4. Bruke brukergrensesnitt   | 24 |
| 5. Innstillinger             | 27 |

### Bruk av mobilappen

#### Obs!

Innholdet i dette dokumentet oppdateres ikke regelmessig i takt med at appens programvare oppdateres eller annen produktutvikling. Hvis ikke annet er oppgitt, er dette dokumentet bare ment som en veiledning for bruk av appen. Ingen opplysninger, data eller anbefalinger i dette dokumentet utgjør noen uttrykkelig eller underforstått garanti.

#### Oversikt

Dette dokumentet inneholder hovedsakelig anvisninger for førstegangsbrukere i hvordan programvaren brukes og hvilke sikkerhetstiltak som bør treffes.

#### Test- og driftsmiljø

Appen kan brukes på enheter med Android 4.0/iOS 7.0 og høyere. Du kan laste ned og installere appen ved å skanne QR-koden eller ved å finne fram til appen på Google Play eller Apple App Store. Appens filnavn: TUYA Smart. Installer appen på vanlig måte. Tilhørende ikon skal vises i app-listen.

#### Forberedelser

1. Gjenopprett WiFi-tilkopling.

Trykk på knappen (<sup>1</sup>). Ringindikatoren tennes. Hold knappene (<sup>1</sup>) og (<sup>1</sup>) trykket inn i minst tre sekunder. Den gule indikatoren begynner å blinke langsomt.

Indikator for WiFi-status

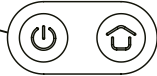

Blinker gult: Vent på tilkopling Grønt: WiFi er tilkoplet

**2.** Åpne "Innstillinger" på mobilen og still inn mobilen for tilkopling til ditt hjemmenettverk.

(Påse at mobilen og robotstøvsugeren alltid bruker samme nettverk.)

3. Finn fram til appen i app-listen og åpne den ved å klikke på den.

NO

### 1. Registrering og pålogging

#### 1.1 Registrering

Når du åpner appen, vises følgende skjermbilde. Klikk på "Logg på" hvis du tidligere har registrert et kontonummer (telefonnummer eller e-postadresse). Angi deretter passordet ditt for å logge på. Hvis du ennå ikke har et kontonummer, kan du i stedet opprette en ny konto ved å klikke på "Registrere". Klikk på "Registrere" hvis du ikke har registrert deg ennå. Klikk deretter på "Akseptere".

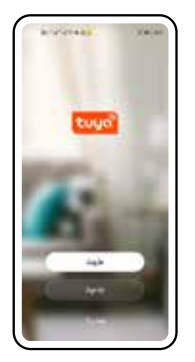

In particular to the set of the set of the s

Angi telefonnummeret eller e-postadressen din på skjermbildet som vises nedenfor og klikk deretter på "Hent verifiseringskode".

|                  | 1.000 |
|------------------|-------|
| Register         |       |
| ten<br>Annancier |       |
| R to be          |       |
|                  |       |

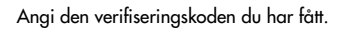

| 8-35-18-18<br>C                                             | $(1,0) \to 0$ |
|-------------------------------------------------------------|---------------|
| Enter Verificat                                             | ion Code      |
|                                                             |               |
| Notivelas catiles has not been at<br>8. Catilo de Resarches | m             |
| Hant pri a colo?                                            |               |
|                                                             |               |
|                                                             |               |
|                                                             |               |
| l                                                           |               |

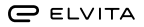

#### 1.2 Pålogging

Angi det passordet du vil bruke for å fullføre registreringen og klikk på "Ferdig".

Set Password

Hvis du vil bruke en eksisterende konto, klikker du på "Logg på med eksisterende konto", så åpnes skjermbildet nedenfor. Angi kontonavn og passord ditt for å logge på. Hvis du har glemt passordet ditt, kan du klikke på "Glemt passord".

|                                          | 1. | . 1. |   |     |    |      |   |                      |  |
|------------------------------------------|----|------|---|-----|----|------|---|----------------------|--|
|                                          | -  | **   |   |     |    |      |   |                      |  |
|                                          | 1  |      |   |     |    |      |   |                      |  |
|                                          | -  | -    | - | -   | -  |      |   |                      |  |
|                                          | -  |      |   |     |    |      |   |                      |  |
|                                          |    |      |   |     |    |      |   |                      |  |
|                                          |    |      |   |     |    |      |   |                      |  |
|                                          |    |      |   |     |    |      |   |                      |  |
|                                          |    |      |   |     |    | ÷    |   |                      |  |
|                                          | 1  |      |   |     |    | ÷,   | ~ |                      |  |
|                                          |    |      |   |     |    |      |   |                      |  |
|                                          |    |      | : | i   | -+ | -    | - | 100                  |  |
| 10 10 10 10 10 10 10 10 10 10 10 10 10 1 |    |      |   | 1.4 |    | <br> |   | 4 14 1 1 1 1 1 4 1 4 |  |

Angi den verifiseringskoden du har fått.

| 6                                                           | $(100) \rightarrow 0$ |
|-------------------------------------------------------------|-----------------------|
| Enter Verification                                          | on Code               |
|                                                             |                       |
| Refusion on the law of transmit<br>a contribution formation | 1.14                  |
| Hant princesker                                             |                       |
|                                                             |                       |
|                                                             |                       |
|                                                             |                       |
|                                                             |                       |

Hvis du klikker på "Glemt passord", åpnes skjermbildet under der du oppfordres til å angi ditt kontonummer.

| 800088NIR       |  |
|-----------------|--|
| Forgot Password |  |
| 0.000           |  |
| Auto Autor Toul |  |
|                 |  |
|                 |  |
|                 |  |
|                 |  |
|                 |  |

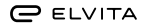

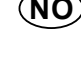

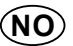

Angi passordet du vil legge inn.

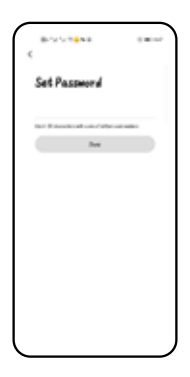

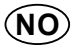

### 2. Opprett familie

Klikk på "Jeg" og deretter på "Håndtere mitt hjem". Klikk på "Opprett et hjem".

Opprett en navn på familien din og skriv det inn.

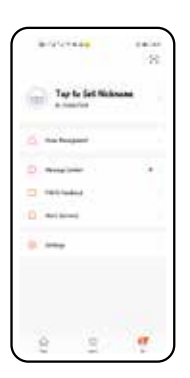

| <ul> <li>Kein Kangasek</li> <li>Milina,</li> <li>Jannine</li> <li>Jannine</li> <li>Jannine</li> </ul> | <ul> <li>Keis Kongesek</li> <li>Allika,</li> <li>Janske</li> <li>Onskolke</li> </ul> | 8-5-5-1 <b>8</b> -18-8 |  |
|----------------------------------------------------------------------------------------------------|--------------------------------------------------------------------------------------|------------------------|--|
| anna 1<br>dente 2<br>destate                                                                          | anna. )<br>denine )<br>Gestatue                                                      | < Ann Roupeed          |  |
| danke 1<br>dankelaa<br>Akkea                                                                          | danka ba<br>Bashaka<br>Amatan                                                        | All last               |  |
| (radicular)                                                                                           | (restantions)                                                                        | also the               |  |
| det a fune                                                                                            | an the                                                                               | (ration/and            |  |
|                                                                                                    |                                                                                      | An a fune              |  |
|                                                                                                    |                                                                                      |                        |  |
|                                                                                                    |                                                                                      |                        |  |
|                                                                                                    |                                                                                      |                        |  |
|                                                                                                    |                                                                                      |                        |  |
|                                                                                                    |                                                                                      |                        |  |
|                                                                                                    |                                                                                      |                        |  |

|           | 10000       |       |
|-----------|-------------|-------|
| land .    | Danits.hote | . 344 |
| (marked)  | tes.        |       |
| the lates | -           |       |
| 44.1      |             |       |
| inspire   |             |       |
| -         | -           |       |
| -         |             |       |
| Selution. |             |       |
| -         |             |       |
| -         |             |       |
|           |             |       |

Klikk på "Still inn". Gå til riktig sted og bekreft ved å klikke på "OK" i øvre høyre hjørne. Gå deretter tilbake til foregående side og klikk på "Lagre". Klikk på "Ferdig".

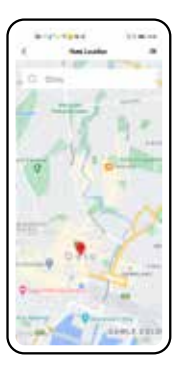

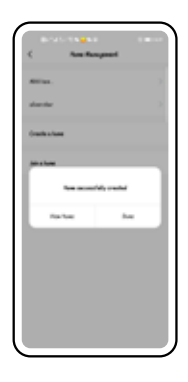

(NO)

### 3. Legg til enhet

Klikk på "Hjem" og deretter på "Legg til enhet".

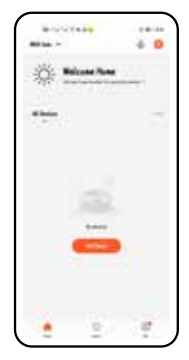

Velg "Mindre husholdningsapparater" og klikk på "Robotstøvsuger".

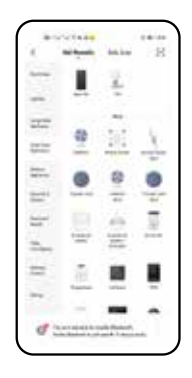

Hold ladeknappen og strømbryteren inne i tre sekunder til roboten avgir et lydsignal. Når den gule indikatoren på robotstøvsugeren blinker langsomt, angir du hjemmenettverkets navn og passord i appen. Klikk deretter på "Neste". Obs! WiFi-nettverket har kun støtte for 2,4 GHz.

| Local Local | 1.000 |
|----------------------------------------------------------------------------------------------------|-------|
| Sales (1994) - Market an<br>Barrier<br>Frank Scholar, Barrier (1994)<br>Sales and Scholar                                                                                                    | -     |
|                                                                                                    |       |
| T wat in to                                                                                                    | -     |
| -                                                                                                    | •     |

Velg "AP-stilling" ved å klikke i øvre høyre hjørne. Velg deretter "Bekreftelsesindikatoren blinker langsomt" og klikk på "Neste".

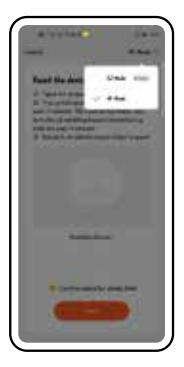

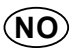

Klikk på "Gå til Kople til".

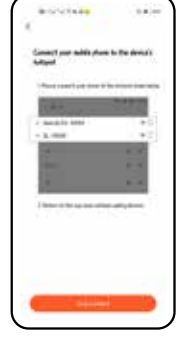

Velg robotstøvsugerens WiFi-hotspot i listen og gå tilbake når tilkoplingen til hotspoten er vellykket.

| BOOM REPORT                                    |      |
|------------------------------------------------|------|
| 6 N.N                                          |      |
| 16.00                                          | •    |
| Parcinkhlinger                                 |      |
| To approve which the                           |      |
| Apart and the test                             | 0.5  |
| 245 LARS                                       | 0.5  |
| Search for (M)                                 | - 71 |
| ENG-Taxin-Holds<br>Frankert Miller Rationaly   |      |
| EXC-Table - All M.                             |      |
| Dy Excellence 2.6 A                            | - 9  |
| Daythadeth ASIS<br>Regional Million Radings of | - 9  |
| 50 0.005                                       | - 1  |

Vent til mobilen har koplet seg til robotstøvsugeren. Klikk på "Ferdig" når paringen er vellykket.

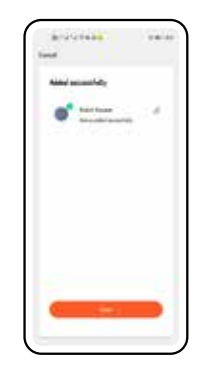

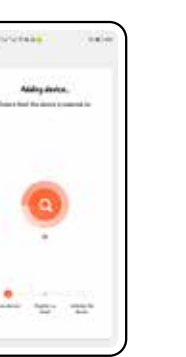

(NO)

### 4. Bruke brukergrensesnitt

Ved første gangs bruk har ikke roboten noe kart å gå ut fra, så ved første gangs bruk skanner roboten hjemmet og lager et kart som deretter ved etterfølgende rengjøringer brukes til å sette opp begrensninger, punktrengjøring med mer.

Gå til brukergrensesnittet som beskrevet nedenfor.

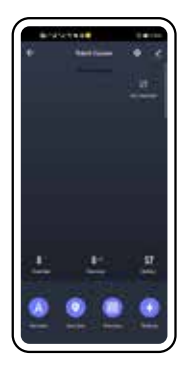

Standardinnstillingen er automatisk rengjøring. Klikk på "Automatisk rengjøring" for å instruere robotstøvsugeren til å starte/stanse rengjøring.

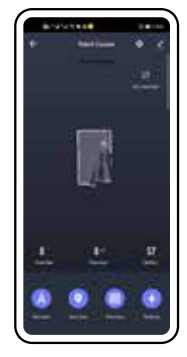

Klikk på "Sonerengjøring" under og klikk deretter på "Legg til område" på kartet. "Legg til område" på kartet. Tegn inn ønsket sone på kartet og trykk deretter på ON-knappen. Robotstøvsugeren starter en sonerengjøring. Klikk på "Punktrengjøring", velg et punkt på kartet og klikk på "På". Robotstøvsugeren begynner å rengjøre på dette faste punktet.

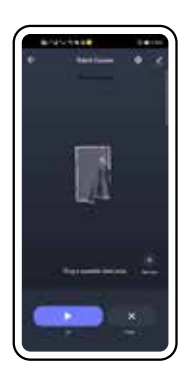

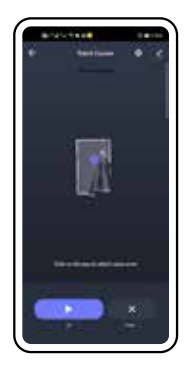

Klikk på "Still inn virtuell vegg" på skjermbildet for automatisk rengjøring. Klikk deretter på "Legg til område" for å lagre og legge til den forbudte sonen på kartet. Deretter vil robot-støvsugeren unngå den forbudte sonen under

rengjøring.

Klikk på "Deling av enhet" slik at følgende skjermbilde åppes

| kjermbilde apnes. |  |  |
|-------------------|--|--|
|                   |  |  |
|                   |  |  |

C ELVITA

| Klikk på ikonet 🜌 i øvre høyre hjørne for å   |  |
|-----------------------------------------------|--|
| åpne skjermbildet med informasjon om enheten. |  |

| 1000000                   | 14.11 |
|---------------------------|-------|
| S Rabel Yacana            |       |
| fore transfer             |       |
| <u>•</u> •                |       |
| The left de               | 10    |
| ne.<br>Sector<br>Hillader |       |
| Sector Sector Sector      |       |

Klikk på "Legg til deling" og angi den bruker-kontoen i familien robotstøvsugeren skal deles med.

| 8-141  | ×7 <b>8</b> 8    | 1.0     |
|--------|------------------|---------|
| <      | Aut During       | line    |
| Report | One              |         |
| Accest | Place other year | accard. |
|        |                  |         |
|        |                  |         |
|        |                  |         |
|        |                  |         |
|        |                  |         |
|        |                  |         |
|        |                  |         |
|        |                  |         |
|        |                  |         |
|        |                  |         |

25

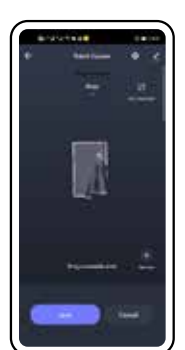

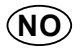

#### NO

Fjerne enhet: Klikk på "Avbryt" nedenfor for å avslutte paringen for robotstøvsugeren og slette dataene.

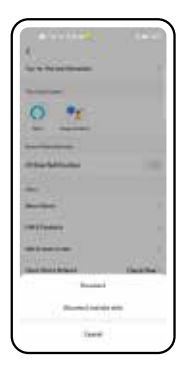

### 5. Innstillinger

Klikk på ikonet 🖸 i øvre høyre hjørne for å åpne følgende skjermbilde.

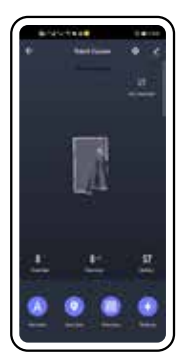

Fjernkontroll: Klikk på "Fjernkontroll" alternativt knappen manuell i rengjøringsvisningen for å åpne skjermbildet for fjernkontrollen. Her kan du instruere roboten til å kjøre forover, svinge til venstre eller høyre og så videre.

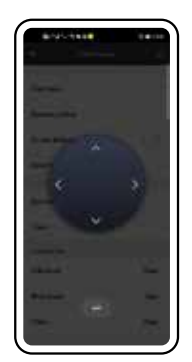

Finne robot: Klikk på "Finn robot" for å bekrefte. Robotstøvsugeren avgir et lydsignal.

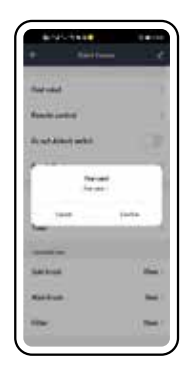

Klikk på knappen til høyre for kontrollen "Ikke forstyrr" for å aktivere eller deaktivere innstillingen "Ikke forstyrr". Når innstillingen "Ikke forstyrr" er aktivert, avgir enheten ingen talemelding, og brytepunktet for fortsatt støvsuging aktiveres ikke.

| * ****           |        |
|------------------|--------|
| -                |        |
| dance until      |        |
| Send Albert with | 0      |
| Read No.         |        |
| Rent             |        |
| tion i           |        |
|                  |        |
| Same             | that I |
| Rest State       | -      |
| Now .            |        |

C ELVITA

Skjemalagt rengjøring: Klikk på "Legg til skjema" for å stille inn dato, gjentakelse med mer og klikk deretter på "Lagre" for å legge til skjemaet. Robotstøvsugeren starter den skjemalagte ren-

gjøringsoppgaven på innstilt tidspunkt.

8.54

| Forbruksartiklers driftstid: Klikk på "Sidebørste/ |
|----------------------------------------------------|
| Børstevalse/Filter" og deretter på "Bekreft" i     |
| dialogruten for å nullstille forbruksartiklene.    |
| -                                                  |

| 0-          | 0 | 0 |
|-------------|---|---|
| ****        |   |   |
| 2.11        |   |   |
| 11.11.44    |   |   |
| inclusi - o |   |   |
| 10.11.04    |   |   |

1. 21 44

Rengjøringshistorikk: Klikk på "Register" for å

for robotstøvsugeren.

vise rengjøringsstatistikk og rengjøringshistorikk

Slett kart: Klikk på "Slett kart" for å slette robotstøvsugerens aktuelle kart. Legg merke til at ved tilbakestilling av kartet.

forbudte soner og rengjøringsområde nullstilles

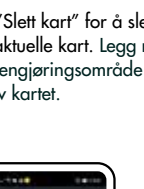

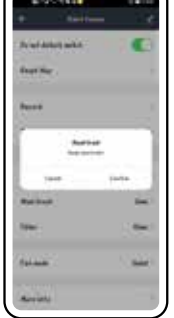

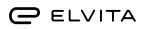

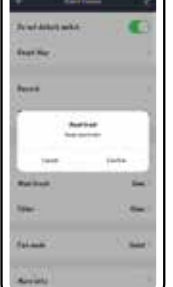

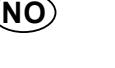

Klikk på "Sugekrft" for å veksle mellom ulike innstillinger for sugekraft. Klikk på "Ferdig" for å fullføre innstillingene. Følgende sugekraftinnstillinger finnes: Stille, Kraftig og Standard.

| No of Adult with                      | C   |
|---------------------------------------|-----|
| Auri                                  |     |
| -                                     | 1 1 |
| 1 1 1 1 1 1 1 1 1 1 1 1 1 1 1 1 1 1 1 | ٥   |
| Logistic                              |     |

Vil du vite mer? Klikk på "Mer informasjon" for å vise informasjon om robotstøvsugeren, som for eksempel MAC-adresse, nettverksnavn, nettverkets IP-adresse, MCU-versjon, programvareversjon, SN og UUID.

| Automatical States | 40000       |
|--------------------|-------------|
| **                 | NINE.016.72 |
|                    | POHAN       |
| Au                 | Mar.        |
| -                  | - 78        |
| 14                 | Hactories   |
| AATE:              | methodown   |

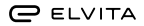

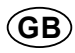

## CONTENTS

| 1. Registration and login      | 32 |
|--------------------------------|----|
| 1.1 Registration               |    |
| 1.2 Login                      |    |
| 2. Create family               |    |
| 3. Add device                  |    |
| 4. Using the control interface |    |
| 5. Setting up                  | 41 |

### Using the mobile app

#### Note

The contents of this document will not be updated regularly to reflect software updates to the app or other developments. Unless otherwise specified, this document is intended solely as a guide to using the app. All the statements, information and recommendations herein shall not constitute any express or implied warranty.

#### Overview

This document mainly instructs first-time users about how to use this software and what precautions they should take.

#### Test and service environment

The app will run on devices with Android 4.0/iOS 7.0 and above. The app can be downloaded and installed by scanning the QR code or by searching for the app on Google Play or the Apple App Store. App file name: TUYA Smart. Install the app according to the normal procedure, and the matching icon should appear in the application list.

#### Preparation

#### 1. Reset WiFi.

Press the (\*) button and the ring indicator will light up; press and hold the (\*) and (\*) buttons for more than 3 seconds, and the yellow light will flash slowly.

WiFi status indicator

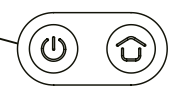

Yellow flash: wait for connection Green: WiFi is connected

**2.** Open the "Setting" interface on the mobile and enter the WLAN (Wireless Local Area Network) setting to connect to your home WiFi network.

(Make sure the mobile phone and device always use the same WLAN).

3. Find the app in the application list first, then click to open it.

### 1. Registration and login

#### 1.1 Registration

When you open the application you'll see the following screen. Click "Login" if you have a registered account number (telephone number or email address). Then add your password in order to log in. You can also create a new account by clicking "Register" if you do not have an account number.

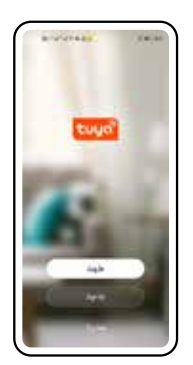

Add your telephone number or email address on the screen shown below and click on "Get Verification Code".

| 319101488<br>(         | 14.11 |
|------------------------|-------|
| Register               |       |
| line<br>Annotation for |       |
| T weeks have           |       |
|                        | 8     |

If you haven't registered yet, click "Register". Then click "Agree".

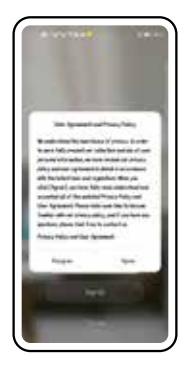

Enter the verification code you received.

| 8-9-5 <b>1</b> 8 0.000                                            |   |
|-------------------------------------------------------------------|---|
| Enter Verification Code                                           |   |
|                                                                   |   |
| Sectoria na la la secola de la secola de<br>la districta desenta: |   |
| Read put a code?                                                  |   |
|                                                                   |   |
|                                                                   |   |
|                                                                   |   |
|                                                                   | J |

#### 1.2 Login

Enter the password you want to set to complete registration, then click "Done".

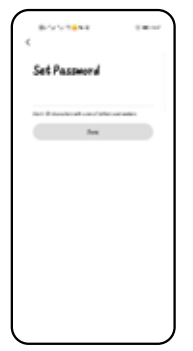

If you click "Forgot Password", you will see the screen below, and be asked to enter your account number.

| If you want to use an existing account, just click |
|----------------------------------------------------|
| "Log in with Existing Account" and you will see    |
| the screen below. Enter your account name and      |
| password to log in. If you have forgotten your     |
| password you can click on "Forgot Password" to     |
| find your password.                                |

| Le:                                                                                                    | ş b | ٠ |         |      |          |   |                                       |   |
|----------------------------------------------------------------------------------------------------|-----|---|---------|------|----------|---|---------------------------------------|---|
| 1                                                                                                    |     |   | 4       | -    |          |   |                                       |   |
| +                                                                                                    |     |   |         |      |          |   |                                       |   |
|                                                                                                    |     |   |         |      |          |   |                                       |   |
|                                                                                                    |     |   |         |      |          |   |                                       |   |
|                                                                                                    |     |   |         |      | i        | ~ |                                       | Ŕ |
| 1                                                                                                    |     |   |         |      | ini<br>i | ~ |                                       | 1 |
|                                                                                                    | -   | ÷ | i       | +    | -        | - |                                       |   |
| <br>and the second second s |     |   | 1.4 1.4 | -+ + | <br>1    |   | 1 1 1 1 1 1 1 1 1 1 1 1 1 1 1 1 1 1 1 |   |

Enter the verification code you received.

| 8-25-1 <b>8</b> -18 |   |
|---------------------|---|
| Forgot Password     |   |
| 0.000               |   |
| Auto Autor/End      |   |
|                     |   |
|                     |   |
|                     |   |
|                     |   |
|                     |   |
|                     |   |
|                     |   |
|                     | ) |

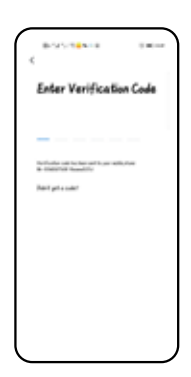

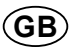

Enter the password you want to set.

| 8007 <b>8</b> 48            | $(-\infty) = 1$ |
|-----------------------------|-----------------|
| Set Password                |                 |
| the Barrahash and the state |                 |
| he                          |                 |
|                             |                 |
|                             |                 |
|                             |                 |
|                             |                 |
|                             |                 |

### 2. Create family

..... 8

Click "Me", then click "Home Management".

CO.

Tap to Set No.

Click "Create a home".

GB

Create your family name and type it in.

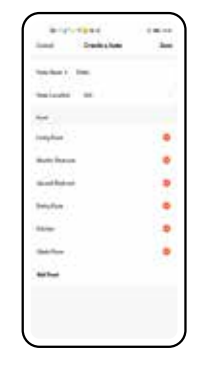

Click "Set". Drag to the correct location, then confirm by clicking "OK" in the top right corner. Then go back to the previous page and click "Save".

11.00

----

| 1    |     | -      |     |          |  |
|------|-----|--------|-----|----------|--|
| 100  |     | 1 and  | 12  | e de     |  |
|      | -   | -      | 4   | 5        |  |
|      |     |        |     | -        |  |
| -    | -   | 24     | 10  |          |  |
| £    |     |        | 1   | =        |  |
| -    | •   | ę      |     | <u> </u> |  |
|      |     | 11     | 5   |          |  |
| ÷    |     |        |     |          |  |
| 44   | 21  |        | 10  | 2        |  |
|      | 90  |        |     |          |  |
| - 11 |     | 1      |     | 9        |  |
|      | 324 | P.e.   | 110 |          |  |
|      | _   | ALC: 1 |     |          |  |

Click "Done".

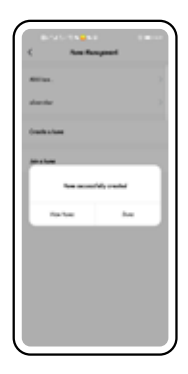

(GB)

### 3. Add device

Click "Home", then click "Add Device".

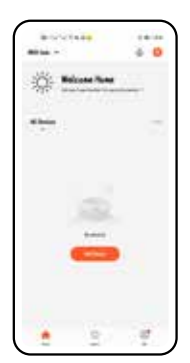

Select "Small Home Ap...", and click "Robot Vacuum".

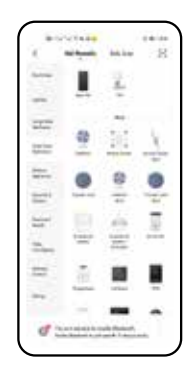

Press and hold the Recharge button and the On/ Off button for 3 seconds until the robot beeps, and when the yellow indicator on the robot vacuum flashes slowly, enter the home WiFi name and password in the app, and click "Next". Note: The WiFi network only supports 2.4 GHz.

| Bronchaide - 14<br>Seed                                                                                                    |  |
|----------------------------------------------------------------------------------------------------|--|
| And (199), B. (199), B. (199), and a star<br>manufic<br>from the starting space of the starting<br>space of the particular<br>space of the particular |  |
| 0 0<br>4100 410                                                                                                    |  |
| t excessor                                                                                                    |  |
|                                                                                                    |  |
|                                                                                                    |  |

Click in the top right corner to select "AP Mode", follow the prompts, then select "Confirm indicator slowly blink", and click "Next".

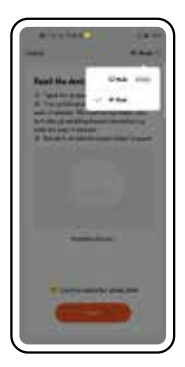
#### Click "Go to Connect".

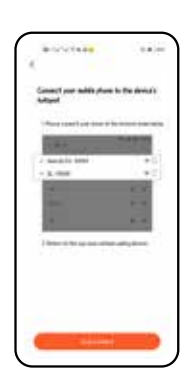

Select the WiFi hotspot transmitted by the robot vacuum in the list, and go back after the hotspot connection is successful.

| BASSING .                                                                                                    | 100.00 |
|----------------------------------------------------------------------------------------------------|--------|
| 6 M.W                                                                                                    |        |
| 16.0V                                                                                                    |        |
| PL/100                                                                                                    | _      |
| Parcial/linger                                                                                                    |        |
| Number of the second second se |        |
| AVAILABLE AVAILABLE                                                                                                    |        |
| TRANSPORT (partner/MAC)                                                                                                    |        |
| 240-0485                                                                                                    |        |
| fand, in printed (Significant)                                                                                                    |        |
| Search for PMT                                                                                                    |        |
| fant linger eternetholgeny?                                                                                                    |        |
| \$240+14615                                                                                                    | -      |
| Index Min Republ                                                                                                    |        |
| DO-THE HARD                                                                                                    | -      |
| Angelanati                                                                                                    |        |
| 25, Exc. 2004, 0.6 A                                                                                                    | -      |
| Explanal                                                                                                    |        |
| DayMaster with                                                                                                    |        |
| Angland Mile Agençiyi                                                                                                    |        |
| 55 C/85                                                                                                    | -      |
| Replace: Mile Rybrydyl                                                                                                    |        |

Wait for the mobile to connect to the robot vacuum.

When network pairing is successful, click "Done".

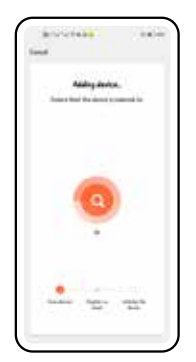

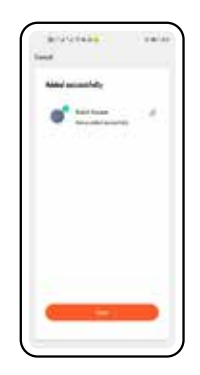

# **GB 4. Using the control interface**

Note that when the robot is used for the first time it does not have any map to work from. When it is used for the first time the robot scans the floor layout and creates a map which is then used during future cleaning to set up limits, area cleaning, etc.

Enter the control interface as shown below.

The default mode is auto clean mode. Click "Auto clean", to tell the robot vacuum to start/ pause cleaning.

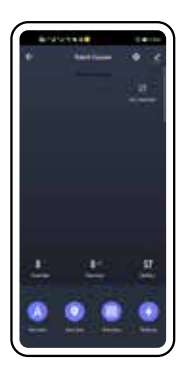

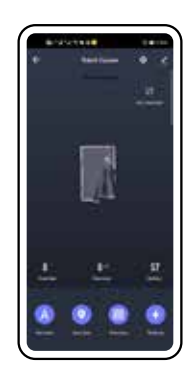

Click "Area Clean" below, then "Add area" on the map. "Add area" on the map. Draw the desired area on the map, then click the ON button. The robot vacuum will start zoned cleaning. Click "Spot clean", select a point on the map, then click "On", and the robot vacuum will start cleaning at this fixed point.

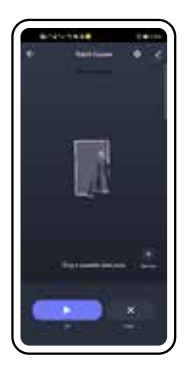

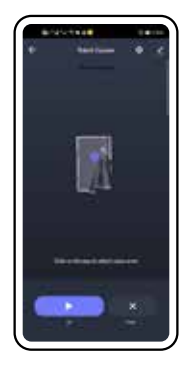

In the auto clean interface, click "Set virtual wall", then click "Add area" to save and add the restricted zone to the map, and the robot vacuum will then avoid the restricted zone during cleaning.

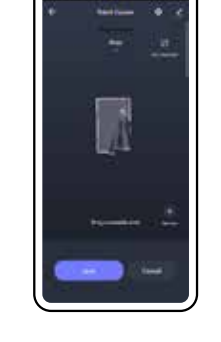

Click the *context* icon in the top right corner to enter the device information interface.

| 10000000                                                                                                    | 14.00      |
|----------------------------------------------------------------------------------------------------|------------|
| S Aded Vacuum                                                                                                    | - (4)      |
| Second second se |            |
| for the fact statements                                                                                                    |            |
| <u>o</u> <u>•r</u>                                                                                                    |            |
| 100 Million                                                                                                    | 10         |
| -                                                                                                    |            |
| 1011 and                                                                                                    |            |
| 10000                                                                                                    |            |
| indexed where                                                                                                    | (and the ) |

Click "Device Sharing" to enter the following interface.

Click "Add Sharing" and enter the user account to share the robot vacuum with your family.

|                             | 1 |
|-----------------------------|---|
|                             | I |
| <u></u>                     | I |
| <u></u>                     | I |
|                             | I |
|                             | I |
| Actor and the second second | I |
|                             | I |
|                             | I |
|                             | I |
|                             | I |
|                             | I |
|                             | I |
|                             | I |
|                             |   |

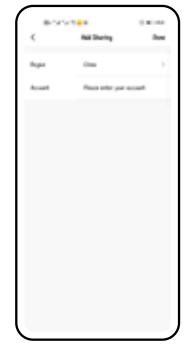

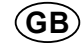

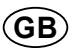

Remove device: Click "Cancel" below to unpair the robot vacuum and clear the data.

|                                                                                                    | 10000    |
|----------------------------------------------------------------------------------------------------|----------|
| for the local diversion                                                                                                    |          |
| Second Second                                                                                                    |          |
| 0 %                                                                                                    |          |
|                                                                                                    |          |
| Contraction of the local division of the local division of the loc |          |
|                                                                                                    |          |
| and the same                                                                                                    |          |
|                                                                                                    |          |
| and shall be as                                                                                                    | - Carlos |
| the state of                                                                                                    |          |
|                                                                                                    | -        |
| Terror .                                                                                                    |          |

# 5. Setting up

Click the icon **o** in the top right corner to enter the following interface.

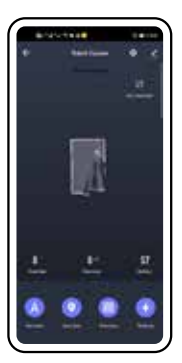

Find robot: Click "Find robot" for confirmation, and the robot vacuum will play a tune.

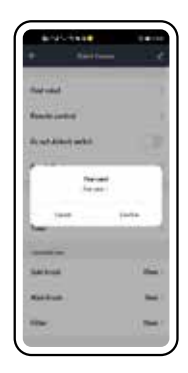

Remote control: Click "Remote Control" or the manual button in the cleaning interface to enter the remote control interface, and command the sweeping robot to move forward, turn left/ right, etc.

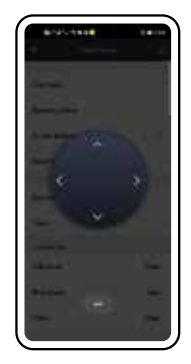

Click the button to the right of the "Do not disturb switch" to turn "Do not disturb" mode on or off. While "Do not disturb" mode is turned on, it will not give a voice broadcast actively, and the breakpoint continued sweeping will not be performed.

| 0.000 million    | 10.00  |
|------------------|--------|
| e tellen         | • 2    |
| -                |        |
| Associated.      |        |
| Send Alderinette | 0      |
| Rest No.         |        |
| Aure             |        |
| tion in          |        |
|                  |        |
| Saleshood        | dial ( |
| Rest Call        | ÷      |
| Time .           | 04     |

Reset map: Click "Reset Map" to clear the current map for the robot vacuum. Note that all information about prohibited areas and cleaning areas will be lost if the map is reset. Cleaning history: Click "Record" to view the cleaning statistics and cleaning history of the robot vacuum.

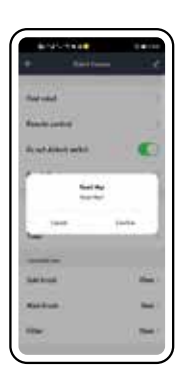

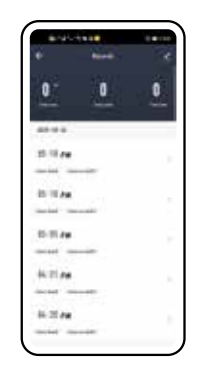

Scheduled cleaning: Click "Add Schedule" to set the Date, Repeat, etc., and click "Save" to add the schedule. The robot vacuum will start the scheduled cleaning task at the set time. Duration of consumables: Click "Side Brush/ Main Brush/Filter", and click "Confirm" in the pop-up box to reset consumables.

| 80.00           | 1998 |        | 1000   |
|-----------------|------|--------|--------|
| <               | A43  | hadala | lass   |
|                 |      |        |        |
|                 |      | 10     |        |
|                 |      | 38     |        |
|                 |      | 10     |        |
|                 |      |        |        |
| Report          |      |        | ites 1 |
| 1.12            |      |        |        |
| <b>Adduster</b> |      |        | 0      |
|                 |      |        |        |
| George and A    |      |        | ÷.)    |
|                 |      |        |        |
|                 |      |        |        |
|                 |      |        |        |
|                 |      |        |        |

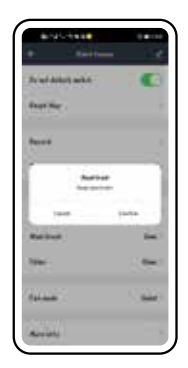

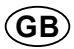

Click "Vacuum mode" to switch between the different vacuum modes. Click "Complete" to finish setting up. The vacuum modes are: Quiet, Strong and Standard.

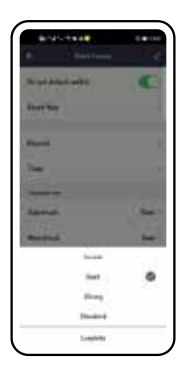

For more information: Click "More Info" to view information about the robot vacuum, such as Mac Address, WiFi name, WiFi IP address, MCU version, firmware version, SN and UUID.

| Aug Salaran    | 40000000    |
|----------------|-------------|
| **             | NMU.006.722 |
|                | POHAN       |
| An estimate    | Milet.      |
| freedow on the | 100         |
| 14             | HEREFERENCE |
| AATE!          | maintening  |

### **OK**

# INDHOLD

| 1. Registrering og logon     | 46 |
|------------------------------|----|
| 1.1 Registrering             |    |
| 1.2 Logon                    |    |
| 2. Opret familie             |    |
| 3. Tilføj enhed              | 50 |
| 4. Brug af brugergrænseflade | 52 |
| 5. Indstillinger             | 55 |

# Brug af mobilappen

### Obs!

Indholdet af dette dokument opdateres ikke regelmæssigt i takt med, at appens software opdateres eller anden produktudvikling. Medmindre andet er angivet, er dette dokument kun beregnet som vejledning til brug af appen. Ingen oplysninger, data eller anbefalinger i dette dokument udgør en udtrykkelig eller underforstået garanti.

### Oversigt

Dette dokument indeholder hovedsageligt anvisninger til førstegangsbrugere om, hvordan man bruger softwaren, og hvilke forholdsregler der skal tages.

#### Test- og driftsmiljø

Appen kan bruges på enheder med Android 4.0/iOS 7.0 og nyere. Du kan downloade og installere appen ved at læse QR-koden eller ved at søge efter appen på Google Play eller Apple App Store. Appens filnavn: TUYA Smart. Installer appen på den sædvanlige måde. Det tilhørende ikon skal vises på applisten.

### Forberedelser

**1.** Nulstil WiFi.Tryk på knappen (<sup>1</sup>). Ringeindikatoren tændes. Hold knapperne (<sup>1</sup>) og (<sup>1</sup>) trykket nede i mindst tre sekunder. Den gule indikator begynder at blinke langsomt.

Indikator for WiFi-status

Blinker gult: Vent på tilslutning

Grøn: WiFi er tilsluttet

**2.** Åbn "Indstillinger" på mobilen, og indstil mobilen til tilslutning til dit hjemmenetværk.

(Kontrollér, at din mobiltelefon og robotstøvsuger altid benytter samme netværk.)

**3.** Find appen på applisten, og åbn den ved at klikke på den.

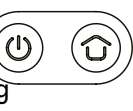

# 1. Registrering og logon

### 1.1 Registrering

Når du åbner appen, vises følgende skærmbillede. Klik på "Log på", hvis du tidligere har registreret et kontonummer (telefonnummer eller e-mailadresse). Indtast derefter din adgangskode for at logge på. Hvis du endnu ikke har et kontonummer, kan du i stedet oprette en ny konto ved at klikke på "Registrer".

Indtast dit telefonnummer eller din e-mailadresse på skærmbilledet herunder, og klik derefter på "Hent bekræftelseskode".

|          | 14-14 |
|----------|-------|
| Register |       |
| -        |       |
| 1        |       |
|          |       |

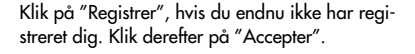

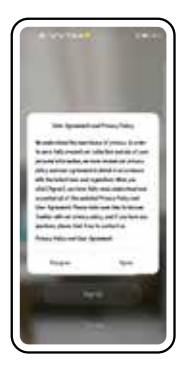

Indtast den bekræftelseskode, du har modtaget.

|                                                  | $(-\infty) = 0$ |
|--------------------------------------------------|-----------------|
| Enter Verificati                                 | on Code         |
|                                                  |                 |
| Arthole of Internet Inserts<br>& Oddful Research | B, rox          |
| Real princes                                     |                 |
|                                                  |                 |
|                                                  |                 |
|                                                  |                 |
|                                                  |                 |
| l                                                |                 |

### 1.2 Logon

Indtast den adgangskode, du vil bruge til at afslutte registreringen, og klik på "Udført".

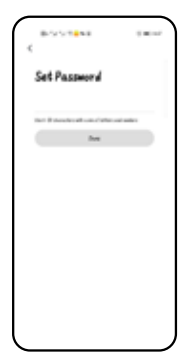

Hvis du klikker på "Glemt adgangskode", åbnes nedenstående skærmbillede, hvor du bliver bedt om at angive dit kontonummer.

|                          | 1.00 |
|--------------------------|------|
| Forgot Password          |      |
| Data<br>Ratio Rober Trad | × .  |
|                          |      |
|                          | _    |
|                          |      |
|                          |      |
|                          |      |
|                          |      |

Hvis du vil bruge en eksisterende konto, skal du klikke på "Log på med eksisterende konto", hvorefter skærmbilledet nedenfor åbnes. Indtast kontonavn og adgangskode for at logge på. Hvis du har glemt din adgangskode, kan du klikke på "Glemt adgangskode".

| 1 | Le: | şh | • |         |      |     |          |        |                                          |      |
|---|-----|----|---|---------|------|-----|----------|--------|------------------------------------------|------|
| 2 | 1   |    |   |         | 1    |     |          |        |                                          |      |
| 1 |     |    |   |         |      |     |          |        |                                          |      |
|   |     |    |   |         |      |     |          |        |                                          |      |
|   |     |    |   |         |      |     |          |        |                                          |      |
|   |     |    |   |         |      |     |          |        |                                          |      |
|   |     |    |   |         |      |     |          | ~      |                                          | ŝ    |
|   |     |    |   |         |      |     | -        | -      |                                          |      |
|   |     | -  | - | i       |      |     | -        | -      | 1.1.1.1.1.1.1.1.1.1.1.1.1.1.1.1.1.1.1.1. |      |
|   |     |    |   | 1.4 1.4 | -+ + | 1.0 | - [11] · | - [+1] | and the second second                    | 1000 |

Indtast den bekræftelseskode, du har modtaget.

| 819578818                                               | $(1,0) \to 0$ |
|---------------------------------------------------------|---------------|
| Enter Verification                                      | Code          |
|                                                         |               |
| Refinite of to be at to an affect<br>8- Hellin Bandillo | -             |
| hart play select                                        |               |
|                                                         |               |
|                                                         |               |
|                                                         |               |
| l                                                       |               |

### **DK**

Indtast den adgangskode, du vil indstille.

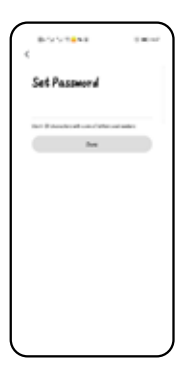

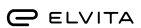

# 2. Opret familie

..... 8

Klik på "Jeg" og derefter på "Administrer mit hjem".

10.000

Tar te fet

Klik på "Indstil". Træk til det rigtige sted, og bekræft ved at klikke på "OK" i øverste højre hjørne. Gå derefter tilbage til den forrige side, og klik på "Gem".

Klik på "Opret et hjem".

| 8-5-5-1 <b>8</b> -10 |  |
|----------------------|--|
| < Ann Respect        |  |
| Arrise.              |  |
| sharolar             |  |
| (marks a have        |  |
| An a face            |  |
|                      |  |
|                      |  |
|                      |  |
|                      |  |
|                      |  |
|                      |  |
|                      |  |

Klik på "Udført".

Opret et navn til din familie og skriv det.

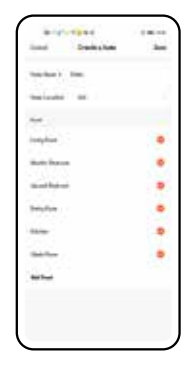

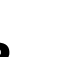

**ØK** 

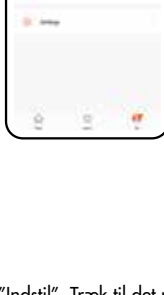

**OK** 

# 3. Tilføj enhed

Klik på "Hjem" og derefter på "Tilføj enhed".

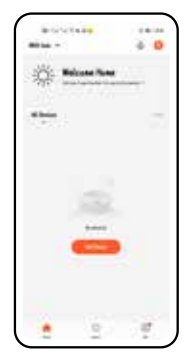

Vælg "Mindre husholdningsapparater", og klik på "Robotstøvsuger".

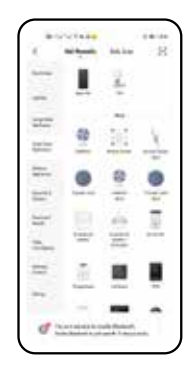

Hold opladningsknappen og afbryderknappen nede i tre sekunder, til roboten afgiver et lydsignal. Når den gule indikator på robotstøvsugeren blinker langsomt, skal du indtaste hjemmenetværkets navn og adgangskode i appen. Klik derefter på "Næste". Obs! WiFi-netværket understøtter kun 2,4 GHz.

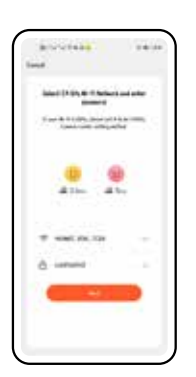

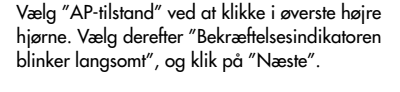

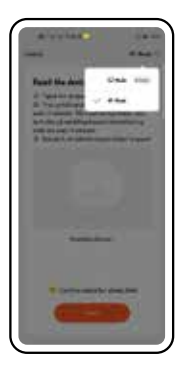

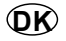

Klik på "Gå til forbindelse".

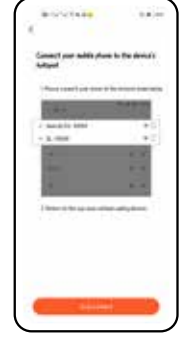

Vælg robotstøvsugerens WiFi-hotspot på listen, og gå tilbage, når der er blevet oprettet forbin-delse til hotspottet.

| BOX STATE 6                                                                                                    | 0.00 |
|----------------------------------------------------------------------------------------------------|------|
| 6 M.M                                                                                                    |      |
| 16.00                                                                                                    |      |
| 10.1080                                                                                                    | _    |
| Parcial/Brger                                                                                                    |      |
| To approve the topic                                                                                                    |      |
| AGAINED AND A TOTAL PARAMETERS AND AND A TOTAL PARAMETERS AND A TOTAL PARAMETERS AND A TOTA |      |
| TRANSPORT (partner/MAC)                                                                                                    | 0.2  |
| 245-2485                                                                                                    |      |
| fand, in prinnet: Mightingelig?                                                                                                    |      |
| Searticle (W)                                                                                                    | -    |
| fant loge etersetistjenji                                                                                                    | -    |
| \$240-1407-65/E                                                                                                    | - 10 |
| Natural Miler Naturaly                                                                                                    |      |
| DO-THEF-ADD                                                                                                    | -    |
| Righted                                                                                                    |      |
| IN THE R. P. LEWIS CO., LANSING MICH.                                                                                                    | -    |
| Replaced                                                                                                    |      |
| Charlenge and                                                                                                    | -    |
| Angeland Million Rappingly                                                                                                    |      |
| 56 GBS                                                                                                    | -    |
| Content Miles Reports?                                                                                                    |      |

Vent, til mobilen er tilsluttet robotstøvsugeren.

Klik på "Udført", når parringen er udført.

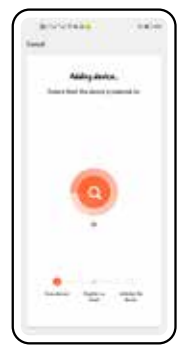

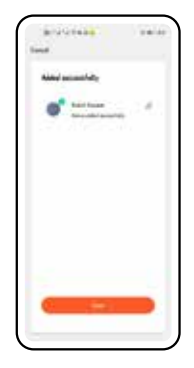

**DK** 

# 4. Brug af brugergrænseflade

Bemærk, at robotten ved første brug ikke har noget kort at gå ud fra. Ved første brug scanner robotten hjemmet og opretter et kort, som derefter bruges ved efterfølgende rengøringer til at angive begrænsninger, punktrengøring og andet.

Gå til brugergrænsefladen som nedenfor.

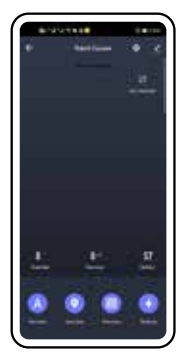

Standardtilstanden er automatisk rengøring. Klik på "Automatisk rengøring" for at instruere robotstøvsugeren i at starte rengøring eller sætte den på pause.

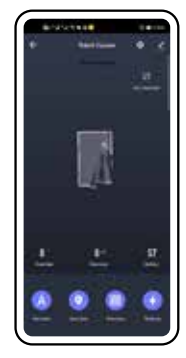

Klik på "Zonerengøring" nedenfor og derefter på "Tilføj område" på kortet. "Tilføj område" på kortet. Indtegn den ønskede zone på kortet, og tryk derefter på ON-knappen. Robotstøvsugeren starter en zonerengøring. Klik på "Punktrengøring", vælg et punkt på kortet, og klik på "Til". Robotstøvsugeren starter rengøringen på dette faste punkt.

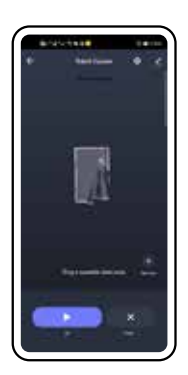

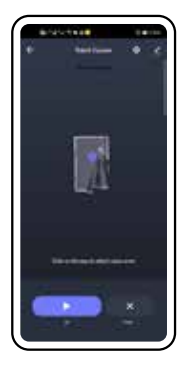

Klik på "Indstil virtuel væg" på skærmbilledet for automatisk rengøring. Klik derefter på "Tilføj område" for at gemme og tilføje den forbudte zone på kortet. Robotstøvsugeren vil derefter undgå den forbudte zone under rengøring. Klik på ikonet 🜌 i øverste højre hjørne for at åbne skærmbilledet med information om enheden.

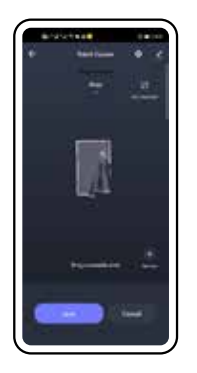

| 8-993448<br>K        | 14.41   |
|----------------------|---------|
| S Rabel Vacant       |         |
| Beer all services    |         |
| for to fue on Header |         |
| 0 •r                 |         |
| Pille Million        | 10      |
| -                    |         |
| Star Tank            |         |
| -                    |         |
| ind states           | inches. |

Klik på "Deling af enhed", følgende skærmbillede åbnes. Klik på "Tilføj deling", og angiv den brugerkonto i familien, som robotstøvsugeren skal deles med.

| <u>_</u> *      |                        |                       |
|-----------------|------------------------|-----------------------|
| Tipere<br>Based | -                      | and the second second |
| · and all       | to to be insure at int | and in the            |
|                 |                        |                       |
|                 | - 39                   |                       |
|                 |                        |                       |
|                 |                        |                       |
|                 |                        |                       |
|                 |                        |                       |
|                 |                        |                       |
|                 | All Darlay             |                       |

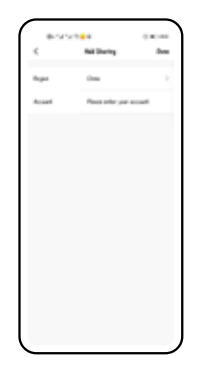

### **DK**

Fjern produkt: Klik på "Afbryd" nedenfor for at afslutte parringen af robotstøvsugeren og slette dataene.

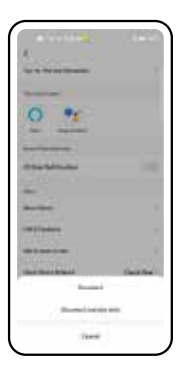

# 5. Indstillinger

Klik på ikonet **i** øverste højre hjørne for at åbne følgende skærmbillede.

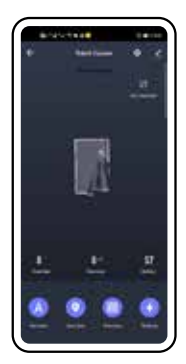

Fjernbetjening: Klik på "Fjernbetjening" eller på den manuelle knap i rengøringsvisningen for at åbne skærmbilledet for fjernbetjeningen. Her kan du instruere robotten i at køre fremad, dreje til venstre eller højre og så videre. Find robot: Klik på "Find robot" for at bekræfte. Robotstøvsugeren afgiver et lydsignal.

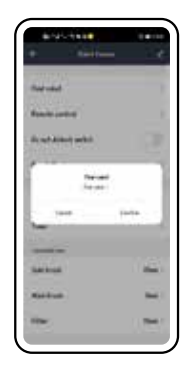

Klik på knappen til højre for skyderen for "Forstyr ikke" for at aktivere eller deaktivere tilstanden "Forstyr ikke". Når tilstanden "Forstyr ikke" er aktiveret, udsender enheden ikke en stemmemeddelelse, og stoppunktet for fortsat støvsugning aktiveres ikke.

| 8-9-1988                                                                                                    |       |
|----------------------------------------------------------------------------------------------------|-------|
|                                                                                                    |       |
| Anna contra                                                                                                    |       |
| Seat Alderinetics                                                                                                    | 0     |
| Real flue                                                                                                    |       |
| Aure                                                                                                    |       |
| 1 international states and the states and the state |       |
|                                                                                                    |       |
| Same                                                                                                    | dial. |
| Rettrat                                                                                                    | -     |
| New .                                                                                                    | 041   |

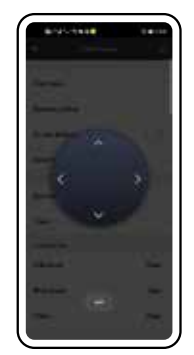

#### **DK**

Nulstil kort: Klik på "Nulstil kort" for at rydde robotstøvsugerens aktuelle kort. Bemærk, at forbudte zoner og rengøringsområder nulstilles, når kortet nulstilles.

Planlagt rengøring: Klik på "Tilføj tidsplan" for at indstille dato, gentagelse m.m., og klik derefter på "Gem" for at tilføje tidsplanen. Robotstøvsugeren starter den planlagte rengøringsopgave på det indstillede tidspunkt.

18 . 54

10

Rengøringshistorik: Klik på "Register" for at se rengøringsstatistikker og rengøringshistorik for robotstøvsugeren.

Driftstid for forbrugsstoffer: Klik på "Sidebørste/ Børsterulle/Filter" og derefter på "Bekræft" i dialogboksen for at nulstille forbrugsstofferne.

10.11 44 101104 10.00 4.21 44 1.21.04

|                           | - 1  |
|---------------------------|------|
| Number of Street or other | 6    |
| for the                   |      |
| Part .                    |      |
|                           |      |
| 100                       | 1414 |
| Ration                    |      |
| Sec.                      | - 83 |
| dalara .                  | 104  |
| (August)                  |      |

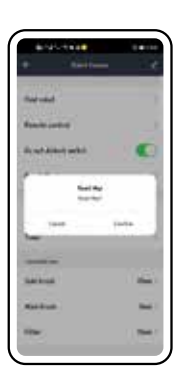

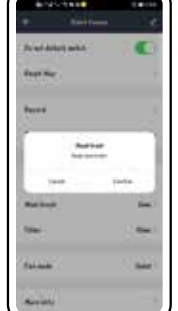

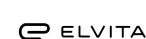

Klik på "Sugetilstand" for at skifte mellem forskellige sugetilstande. Klik på "Udført" for at fuldføre indstillingerne. Der er følgende sugetilstande: Stille, Stærk og Standard.

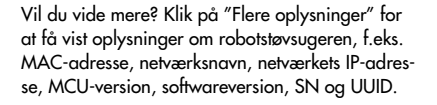

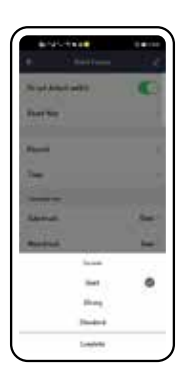

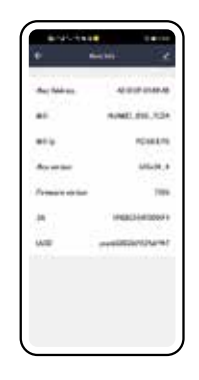

## FD

# SISÄLTÖ

| 1. Rekisteröinti ja sisäänkirjaus | 60 |
|-----------------------------------|----|
| 1.1 Rekisteröinti                 |    |
| 1.2 Sisäänkirjautuminen           |    |
| 2. Luo perhe                      | 63 |
| 3. Lisää laite                    | 64 |
| 4. Käyttöliittymän käyttäminen    | 66 |
| 5. Asetukset                      |    |

# Mobiilisovelluksen käyttäminen

### Huom!

Tämän asiakirjan sisältöä ei päivitetä säännöllisesti sovelluspäivitysten tai muun tuotekehityksen myötä. Mikä muuta ei ilmoiteta, tämä asiakirja on tarkoitettu vain viitteelliseksi ohjeeksi sovelluksen käyttämiseen. Tämän asiakirjan ohjeilla, tiedoilla tai suosituksilla ei ole suoraa tai epäsuoraa takuuta.

### Kuvaus

Tämä asiakirja sisältää pääasiassa ohjelman käytön aloittamiseen ja tarvittavien turvatoimien suorittamiseen tarvittavat ohjeet.

### Testaus- ja käyttöympäristö

Sovellusta voi käyttää laitteissa, joissa on Android 4.0/iOS 7.0 tai uudempi. Sovelluksen voi ladata ja asentaa lukemalla QR-koodin tai lataamalla sovelluksen Google Playsta tai Apple App Storesta. Sovelluksen tiedostonimi: TUYA Smart. Sovellus asennetaan tavalliseen tapaan. Sen kuvake tulee näkyviin sovellusluetteloon.

### Esivalmistelut

1. WiFi-yhteyden palautus.

Paina 🖱 -painiketta. Rengasmainen kuvake syttyy. Paina painikkeita 🖱 ja 🗇 vähintään kolme sekuntia. Keltainen merkkivalo alkaa vilkkua hitaasti.

 $\widehat{\mathbb{U}}$ 

WiFi-toimintatilan merkkivalo .

Vilkkuu keltaisena: Odota yhteyden muodostumista Vihreä: WiFi-yhteys on muodostettu

**2.** Avaa matkapuhelimen "Asetukset" ja yhdistä matkapuhelin kotiverkkoosi.

(Matkapuhelimen ja robotti-imurin on oltava aina samassa verkossa.)

3. Etsi sovellus sovellusluettelosta ja klikkaa se auki.

FD

# 1. Rekisteröinti ja sisäänkirjaus

### 1.1 Rekisteröinti

Sovellus avautuu tähän näkymään. Napsauta "Kirjaudu", jos olet jo rekisteröinyt itsellesi tilin (puhelinnumerolla tai sähköpostiosoitteella). Kirjaudu sisään antamalla salasanasi. Mikäli sinulla ei vielä ole tiliä, käy luomassa se klikkaamalla "Rekisteröidy". Klikkaa "Rekisteröidy", mikäli et ole vielä rekisteröitynyt. Klikkaa sen jälkeen "Hyväksy".

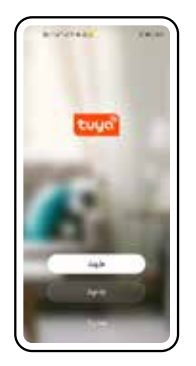

In transmission, faith that the second second secon

Kirjoita sen jälkeen saamasi varmennuskoodi.

| 8-31-18-18<br>4                                                        | 1.00    |
|------------------------------------------------------------------------|---------|
| Enter Verificatio                                                      | in Code |
| _                                                                      |         |
| Anti-state call for her call in per self.<br>In classified Record Ref. | 1,754   |
| Real princes                                                           |         |
|                                                                        |         |
|                                                                        |         |
|                                                                        |         |
|                                                                        |         |

Kirjoita puhelinnumerosi tai sähköpostiosoitteesi näytölle (ks. alla), ja klikkaa sitten "Hae varmennuskoodi".

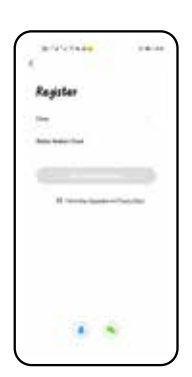

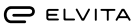

### 1.2 Sisäänkirjautuminen

Viimeistele rekisteröityminen kirjoittamalla haluamasi salasana ja klikkaa sitten "Valmis".

Set Passw

Jos haluat käyttää nykyistä tiliä, klikkaa "Kirjaudu sisään nykyisellä tilillä", jolloin esiin tulee seuraava näkymä. Kirjaudu sisään antamalla tilisi nimi ja salasana. Jos olet unohtanut salasanasi, voit klikata "Unohdin salasanan".

| 2       | - | ** | ۰. |         |   |     |            |   |             |  |
|---------|---|----|----|---------|---|-----|------------|---|-------------|--|
| 1       | 1 |    |    |         |   |     |            |   |             |  |
| 9       | - | -  | -  | -       | - |     |            |   |             |  |
|         | 4 |    |    |         |   |     |            |   |             |  |
|         |   |    |    |         |   |     |            |   |             |  |
|         |   |    |    |         |   |     |            |   |             |  |
|         |   |    |    |         |   |     |            |   |             |  |
|         |   |    |    |         |   |     | ing.       | ~ |             |  |
|         |   |    |    |         |   |     | 104        | ^ |             |  |
|         |   |    | -  | 1       |   |     | 1          | - | 100 A 114 A |  |
| 10 10 m |   |    |    | 1.4 1.4 |   | 1.4 | - [ to ] + |   |             |  |

Kirjoita sen jälkeen saamasi varmennuskoodi.

| 8-14-1 <b>8</b> -14-1                                     | 1.00    |
|-----------------------------------------------------------|---------|
| Enter Verificatio                                         | in Code |
|                                                           |         |
| Refinite of to be of the orthogonal<br>B-Hall National IV | 1.754   |
| hart process?                                             |         |
|                                                           |         |
|                                                           |         |
|                                                           |         |
| l                                                         |         |

Jos klikkaat kohtaa "Unohdin salasanan", näytölle tulee alla oleva näkymä, jossa pyydetään tilisi nimeä.

| 8000 <b>8</b> 00 |   |
|------------------|---|
| Forgot Password  |   |
| 0mm              | > |
| Add Adder Taul   | _ |
|                  |   |
|                  |   |
|                  |   |
|                  |   |
|                  |   |
|                  |   |
|                  |   |

### FD

Kirjoita salasana, jota haluat käyttää.

| 8-9-5-1     |             | 1.00 |
|-------------|-------------|------|
| Set Pas     | Descrif     |      |
| ter Østende | at un color | -    |
|             |             |      |
|             |             |      |
|             |             |      |
|             |             |      |
|             |             |      |

# 2. Luo perhe

Klikkaa "Minä" ja sitten "Oma koti". Klikkaa "Luo koti".

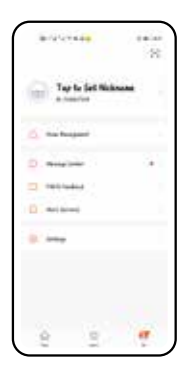

| _              |           |      |
|----------------|-----------|------|
| ۰ <sup>۳</sup> | An Review | 0.00 |
|                |           |      |
| 800 au         |           | 2    |
| alar di        |           |      |
|                |           | _    |
| (rate)         | (une      |      |
|                | -         |      |
|                |           |      |
|                |           |      |
|                |           |      |
|                |           |      |
|                |           |      |
|                |           |      |
|                |           |      |
|                |           |      |
|                |           |      |
|                |           | )    |

Anna perheelle nimi ja kirjoita se tietoihin.

| nan kari i Kan<br>Nan Landari Kari<br>Kar<br>Sanjar |  |
|-----------------------------------------------------|--|
| nalada at<br>na                                     |  |
| na<br>Ingka                                         |  |
| Insightee                                           |  |
|                                                     |  |
| Build Press                                         |  |
| Same Barbara                                        |  |
| Intelline                                           |  |
| -                                                   |  |
| Salara .                                            |  |
|                                                     |  |

Klikkaa "Aseta". Vedä oikealle kohdalle ja vahvista klikkaamalla "OK" oikeasta yläkulmasta. Siirry takaisin edelliselle sivulle ja klikkaa "Tallenna". Klikkaa "Valmis".

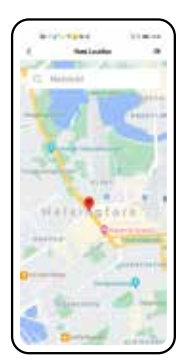

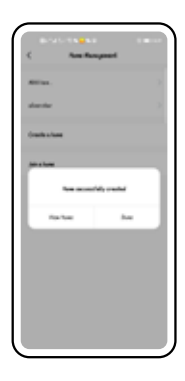

FD

# 3. Lisää laite

Klikkaa "Koti" ja sitten "Lisää laite".

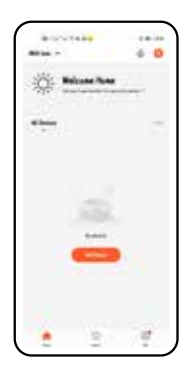

Valitse "Pienet kotitalouskoneet" ja klikkaa "Robotti-imuri".

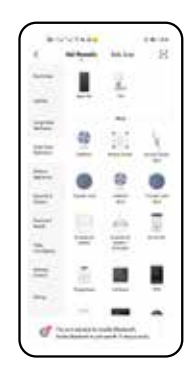

Paina latauspainiketta ja virtakytkintä yhtä aikaa kolme sekuntia, kunnes imuri antaa äänimerkin. Kun keltainen robotti-imurin merkkivalo alkaa vilkkua hitaasti, anna sovellukseen kotiverkkosi nimi ja salasana. Klikkaa sen jälkeen "Seuraava". Huom! WiFi-verkko tukee vain taajuutta 2,4 GHz. Valitse "AP-tila" klikkaamalla oikeasta yläkulmasta. Valitse sen jälkeen "Vahvistusmerkkivalo vilkkuu hitaasti" ja klikkaa "Seuraava".

| Annual Sector                                              | 1.00 |
|------------------------------------------------------------|------|
| Anna (1997, B. 1967, B.<br>Barrison<br>Frankling and State |      |
|                                                            |      |
| T 406.01.10                                                |      |
|                                                            |      |
|                                                            |      |

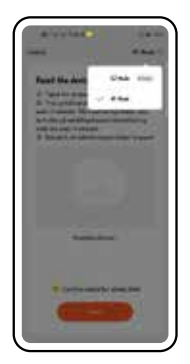

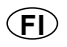

Klikkaa "Siirry yhdistämiseen".

kkaa Siirry yhdisiamiseen .

Odota, kunnes matkapuhelin on yhdistynyt robotti-imuriin.

Valitse robotti-imurin WiFi-hotspot luettelosta ja palaa takaisin, kun yhdistyminen hotspotiin on onnistunut.

| 8-3-3-1 N 8-                                 | 0.00 |
|----------------------------------------------|------|
| 6 K.W                                        |      |
| NUM<br>Triate                                | ۲    |
| Parcial/Engr                                 |      |
| Total National Networks                      |      |
| Apart (1996, 1994)<br>Teacher (particular)   | 0.5  |
| 245-0485<br>Sent, in prime Miganyalışi       | 0.5  |
| (aurt), for (%)<br>(and (oper storactedges)) | -71  |
| SCHO-Tadd'-HSUE<br>Trailent Miller Rathyligi |      |
| EXC-Table"+REAL<br>Replaced                  | - 9  |
| Dy Dar Einfelden<br>Tyden                    | - 9  |
| (syliaded) elec<br>Kyleni Mite Tyleyiyi      | - 9  |
| No UNIS<br>Replaced Million Repropriet       | - 5  |

Klikkaa "Valmis", kun pariliitäntä on onnistunut.

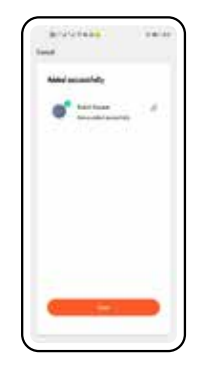

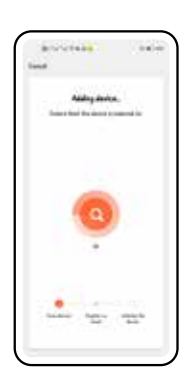

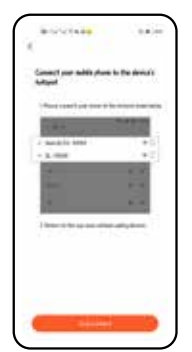

FD

# 4. Käyttöliittymän käyttäminen

Huomaa, että ensimmäisellä käyttökerralla robotilla ei ole karttaa, jonka perusteella toimia. Ensimmäisellä kerralla imuri skannaa kodin ja luo kartan, jota täydennetään seuraavilla siivouskerroilla rajoituksilla, pistesiivouksilla jne.

Siirry käyttöliittymään, ks. kuva alla.

Oletustila on automaattinen imurointi. Klikkaamalla "Automaattinen imurointi" saat imurin aloittamaan ja keskeyttämään imuroinnin.

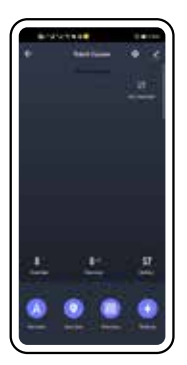

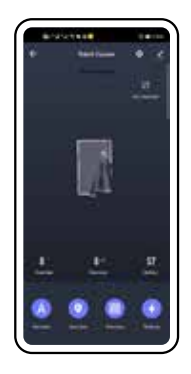

Klikkaa "Aluepuhdistus" ja sitten "Lisää alue" karttaan. "Lisää alue" karttaan. Piirrä haluamasi vyöhyke karttaan ja paina sen jälkeen ON-painiketta. Robotti-imuri aloittaa aluepuhdistuksen. Voit myös klikata "Pisteimurointi ", valita kohdan kartasta ja klikata "Päällä". Robotti-imuri aloittaa tämän kiinteän kohdan imuroinnin.

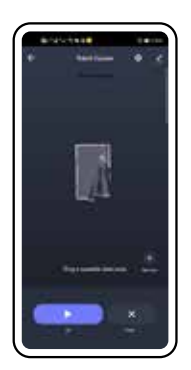

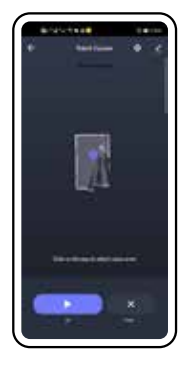

Klikkaa "Aseta virtuaalinen seinä" näytöllä automaattiseen imurointiin. Klikkaa sitten "Lisää alue", jolloin tallennat ja lisäät kielletyn alueen karttaan. Tämän jälkeen robotti-imuri ei aja imuroimaan tälle kielletylle alueelle.

Klikkaamalla oikeassa ylökulmassa olevaa 🧖 -kuvaketta saat näkyviin imurin tiedot sisältävän näkymän.

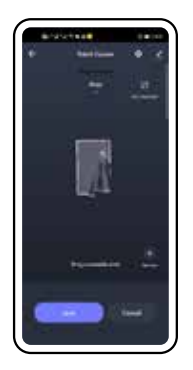

Kun klikkaat "Laitteen jakaminen", esiin tulee seuraava näkymä.

| -                        | 14.00    |
|--------------------------|----------|
| Salet Yacan              | - 99     |
| Second second            |          |
| for to fig and therefore |          |
| 0 *                      |          |
|                          |          |
| Clin Million             | - 12     |
| -                        |          |
| Milliona.                |          |
| -                        | (and the |

Klikkaa "Lisää jako" ja kirjoita perheeseen kuuluva käyttäjätili, jolle haluat robotti-imurin jakaa.

| 2   | No. 1 and a | ****           |
|-----|-------------|----------------|
| 111 |             | And in case of |
|     |             |                |
|     |             |                |
|     |             |                |
|     |             |                |
|     |             |                |
|     |             |                |
|     |             |                |
|     | Attes       |                |

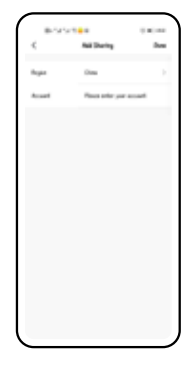

### FD

Laitteen poistaminen: Klikkaamalla "Lopeta" voit peruuttaa pariliitännän robotti-imuriin ja poistaa tiedot.

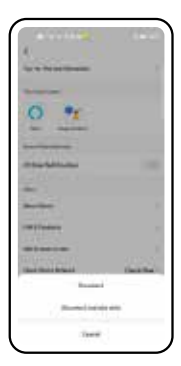

# 5. Asetukset

Avaa seuraava näkymä klikkaamalla oikeassa yläkulmassa olevaa 💁 -kuvaketta.

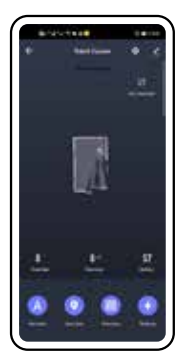

Kauko-ohjaus: Avaa kaukosäädin klikkaamalla "Kaukosäädin" tai painamalla manuaalista painiketta puhdistusnäkymässä. Tässä voit ohjata robotti-imuria eteenpäin, vasemmalle, oikealle jne.

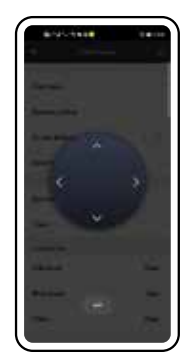

Etsi robotti: Klikkaa "Etsi robotti" ja vahvista. Robotti-imuri antaa äänimerkin.

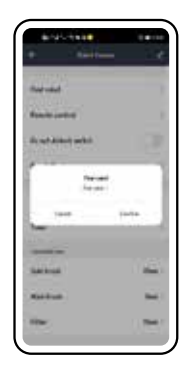

Klikkaa "Älä häiritse -toiminnon" oikealla puolella olevaa painiketta, kun haluat ottaa käyttöön tai pois käytöstä "Älä häiritse -toiminnon". Kun "Älä häiritse -toiminto" on käytössä, imuri ei anna äänimerkkejä eikä pysähdyskohtaa imuroinnin jatkamiseen aktivoida.

| anyl-teas               | 2    |
|-------------------------|------|
| -                       |      |
| Anna cuttal             |      |
| Search Adventure of the | •    |
| Real flor               |      |
| Rent                    |      |
| 1wi                     |      |
|                         |      |
| Salarat                 | dat. |
| And that                | -    |
| Time .                  | 041  |

### FL

Palauta kartta: Voit tyhjentää robotti-imurin kartan klikkaamalla "Palauta kartta" Huomaa, että kartan palauttaminen nollaa tiedot kielletyistä alueista ja imurointialueista.

Ajastettu imurointi: Valinnalla "Lisää aikataulu" asetetaan aikatauluun päivät, toistot ym. Valinnat lisätään aikatauluun klikkaamalla "Tallenna". Robotti-imuri käynnistää aikataulutetun imuroin-

> -

titehtävän asetettuna ajankohtana.

Imurointihistoria: Näet imurointitilastot ja robotti-imurin imurointihistorian klikkaamalla "Käyttötiedot".

> 10.11 14 101104 to the

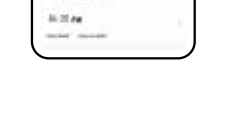

Kulutustuotteiden käyttöaika: Valitsemalla "Sivuharja/Harjatela/Suodatin" ja sen jälkeen "Vahvista", voit nollata kulutustuotteet.

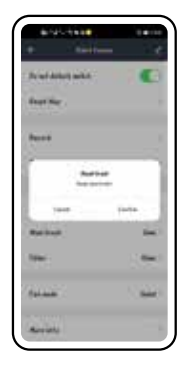

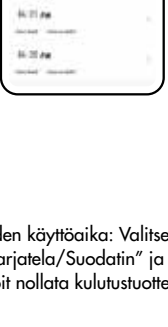

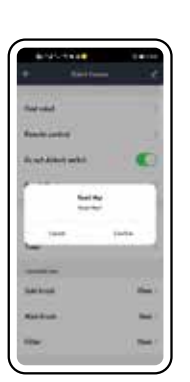

Imutehoa säädetään toiminnolla "Imuteho". Vahvista asetukset klikkaamalla "Valmis". Käytössä on seuraavat voimakkuudet: Hiljainen, Voimakas ja Normaali.

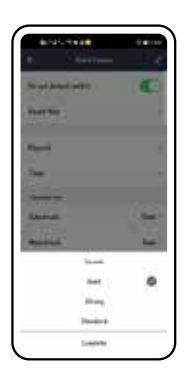

Lisää tietoa Kohdasta "Lisätiedot" löydät robotti-imurin tiedot, esimerkiksi MAC-osoitteen, verkon nimen, verkon IP-osoitteen, MCU-version, laiteohjelmaversion sekä SN- ja UUID-tiedot.

| No. Cole on   | 400000            |
|---------------|-------------------|
| **            | NMU.016.324       |
| ***           | POSILIN           |
| Avenue        | Mich.             |
| francis en la | 100               |
| H             | Installing to the |
| ALC: N        | -                 |

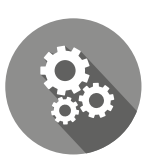

# GARANTI WARRANTY GARANTI TAKUU

Kvalitetsgaranti gäller för konsument Kvalitetsgaranti gjelder for forbruker Quality warranty applies to consumers Kvalitetsgarantien gælder for almindelige forbrugere Laatutakuu koskee kuluttajia

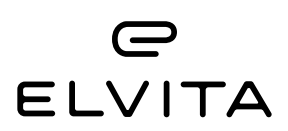